# **Social Assistance Verification (SAV) Portal**

4

## Information for Pharmacists How to access the SAV Portal to confirm social assistance eligibility

www.verify.sa.mcss.gov.on.ca

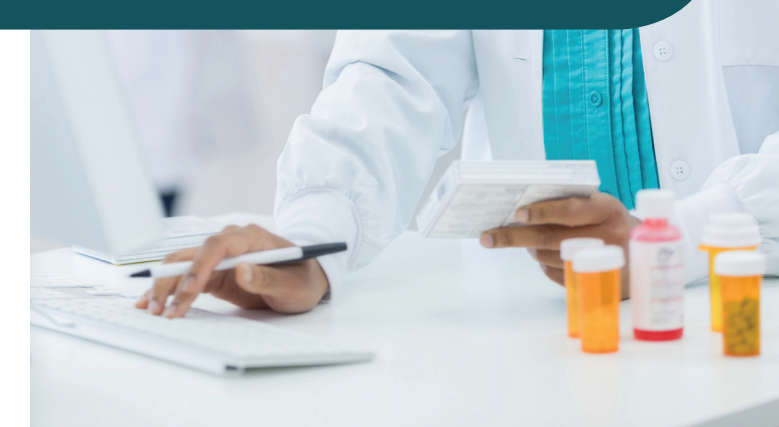

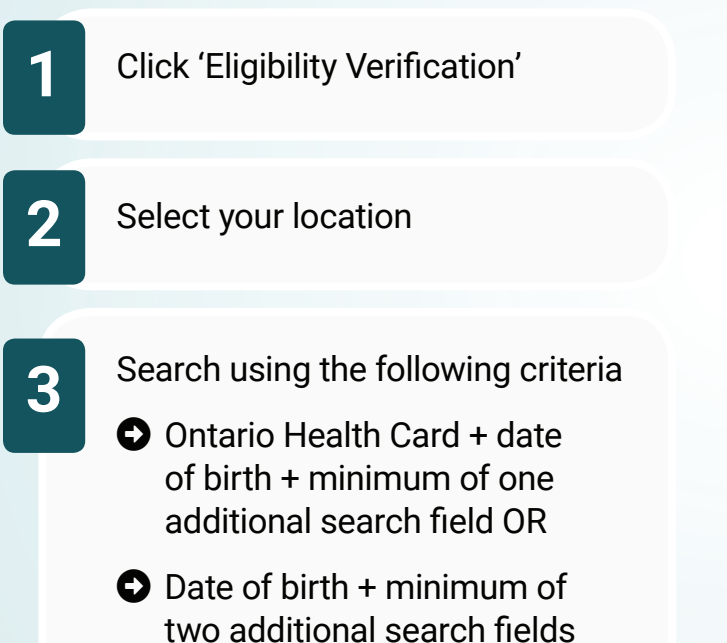

Print, save or record eligibility results for audit purposes:

Patient first and last name

Ontario Health Card number or Temporary Health Reference number

- SA Programs date of coverage
- SAV Portal reference number

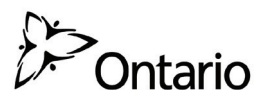

# **Using the SAV Portal in the Claim Submission Process**

#### The SAV Portal should only be used when:

- A patient presents an Ontario health number and a claim is rejected in the HNS because program eligibility cannot be established based on the related response code.
- A patient is not eligible for OHIP but presents a valid government issued identification or the social assistance statement of assistance.

### **Submit claim in HNS**

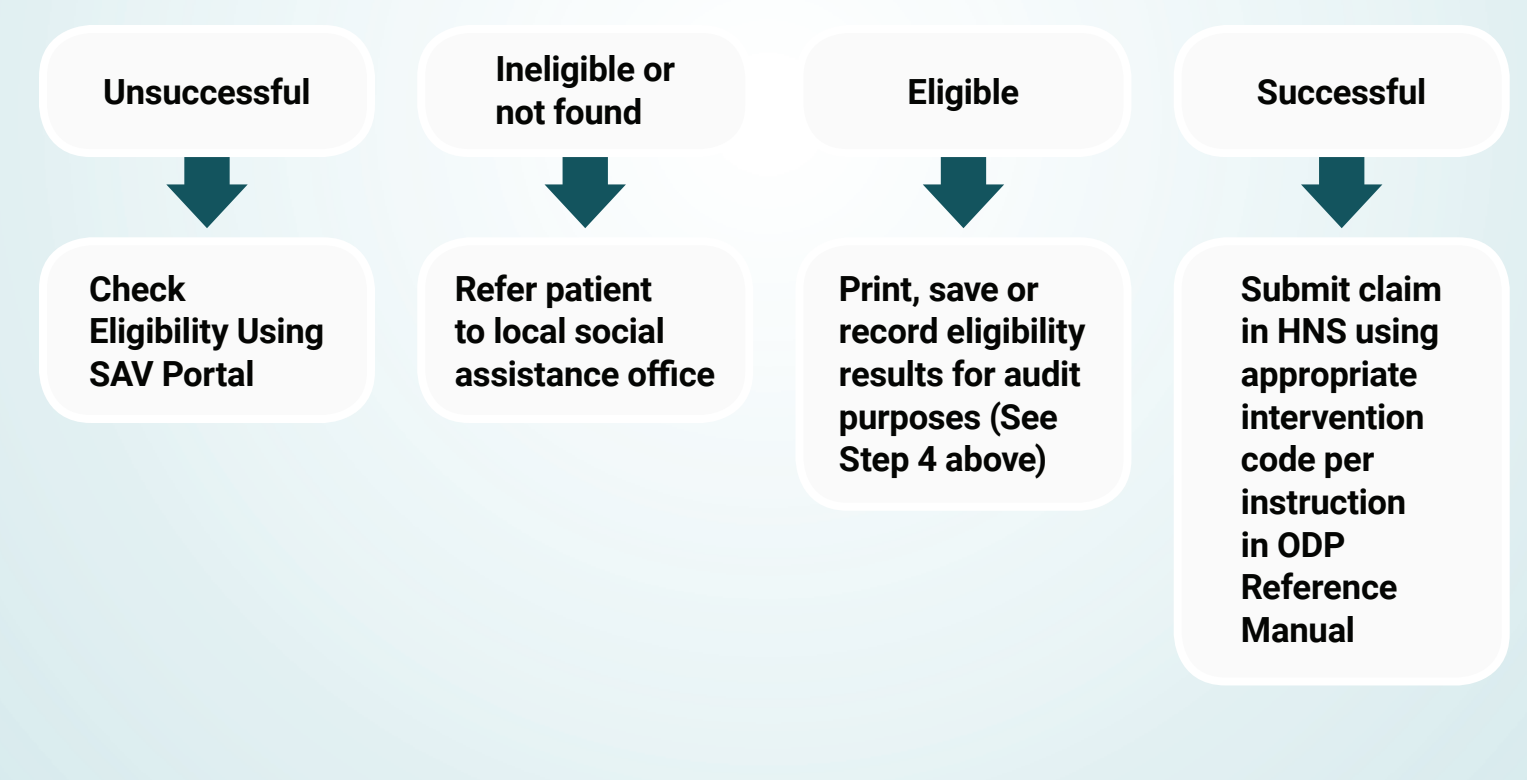